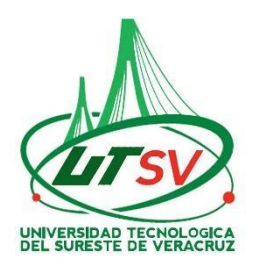

# PROCEDIMIENTO PARA PAGAR EN LA PLATAFORMA DE OVH

Si eres alumno de nuevo ingreso, se te informa que la única manera de realizar el pago es mediante el formato generado por la plataforma de la OFICINA VIRTUAL DE HACIENDA "OVH" ACCESA A LA SIGUENTE PÁGINA:

https://www.ovh.gob.mx/

 Una vez que estas en la página OVH despliega hacia abajo y da clic en Menú de acceso directo a Institutos Tecnológicos

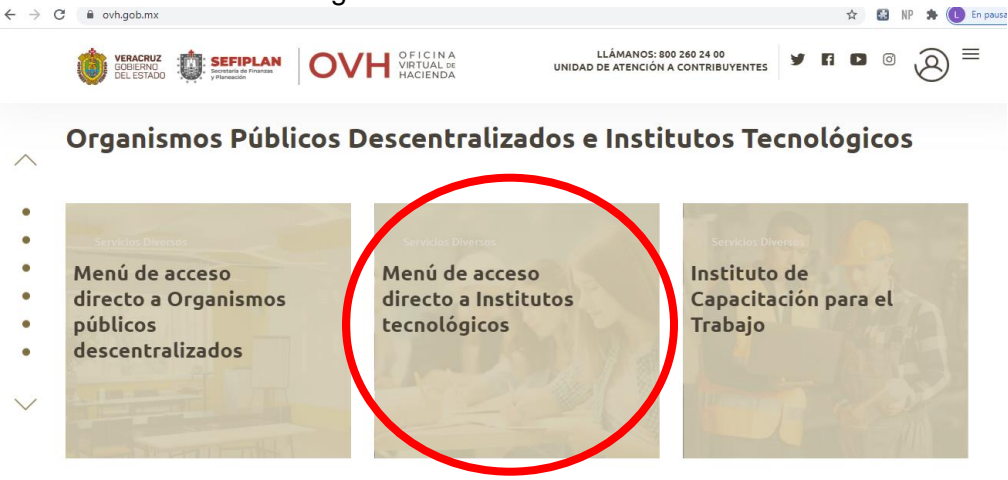

2. Una vez dentro del menú, busca y da clic en Universidad Tecnológica del Sureste de Veracruz

### PASOS PARA PAGAR FICHA DE ADMISIÓN

- 3. Se abrirá la página Datos generales: Ver Imagen 1
  - A) MATRICULA escribir tu CURP (13 dígitos)
  - B) NOMBRE Y APELLIDOS va tu nombre(s) seguido de tus apellidos
  - C) OBSERVACION escribir lo siguiente "Escribe la carrera que vas a cursar"
  - D) Seleccione el municipio en donde produce efecto el acto jurídico: poner 114-NANCHITAL
  - E) Seleccione grupo de referencias: 1. UTSV
  - F) Seleccione la referencia de pago: **1834. Tramite expedición de constancia de cumplimiento de requisitos para presentar el examen de selección.**
  - G) Cantidad Base calculo: escribir 1 y dar clic en Cotizar
  - H) Dar clic en <u>Agregar el concepto al folder de pago</u>
  - I) Clic en Continuar
  - J) Verificar tus datos y que la cantidad a pagar sea \$567
  - K) Clic en Pagar
  - L) Para imprimir el formato dar clic en la impresora
  - M) Pagar en instituciones autorizadas Ver Imagen 2

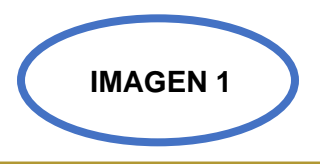

Pago de Derechos Universidad tecnológica del sureste de veracruz

|       |                                                                                                    | Pago de servicios diversos                                                                                                    |  |  |
|-------|----------------------------------------------------------------------------------------------------|----------------------------------------------------------------------------------------------------|--|--|
|       | A) Matric                                                                                                    | cula: CURP                                                                                                    |  |  |
|       | B) Nombre y apelli                                                                                                    | NOMBRE Y APELLIDOS                                                                                                    |  |  |
|       | C) Observad                                                                                                    | ción: CARRERA                                                                                                    |  |  |
|       | (                                                                                                    | Cálculo del pago de la operación                                                                                                    |  |  |
| 5     | Seleccione el municipio en donde produce efecto el acto ju                                                                                                    | urídico:                                                                                                    |  |  |
| ) (   | 114 NANCHITAL                                                                                                    |                                                                                                    |  |  |
| \$    | Seleccione el grupo de referencias (conceptos):                                                                                                    |                                                                                                    |  |  |
| (     | 1 UTSV                                                                                                    |                                                                                                    |  |  |
| :<br> | Seleccione la referencia (concepto) de pago:                                                                                                    | ITO DE BEOLITETTOE DADA DECENTAD EL EVANEN CELECTON                                                                                                    |  |  |
| l     | 1834 TRAMITE DE EXPEDICIÓN CONSTANCIA COMPLIMIEN                                                                                                    |                                                                                                    |  |  |
|       | G) Cantidad Base de Cálculo:                                                                                                    |                                                                                                    |  |  |
|       | 0,                                                                                                    | 1                                                                                                    |  |  |
| EREN( | CIA 1834 TRÁMITE DE EXPEDICIÓN CONSTANCIA<br>REFERENCIAS ADJUNTAS:                                                                                                    | 1 G) Cotizat CUMPLIMIENTO DE REQUISITOS PARA PRESENTAR EL EXAMEN SELECCION TIEN                                                                                                    |  |  |
| EREN( | CIA 1834 TRÁMITE DE EXPEDICIÓN CONSTANCIA<br>REFERENCIAS ADJUNTAS:<br><b>ReferenciaDescripción</b><br>1834<br>PARA PRESENTAR EL EXAMEN<br>====== SUMA ======                                                                                                    | 1       G)       Cotizal         CUMPLIMIENTO DE REQUISITOS PARA PRESENTAR EL EXAMEN SELECCION TIEN       CantidadImporte         ONSTANCIA CUMPLIMIENTO DE REQUISITOS       1.00       566.61         N SELECCION       566.61       566.61                                                                                                    |  |  |
| EREN( | CIA 1834 TRÁMITE DE EXPEDICIÓN CONSTANCIA<br>REFERENCIAS ADJUNTAS:<br>ReferenciaDescripción<br>1834<br>PARA PRESENTAR EL EXAMEN<br>SUMA<br>Se ha agre                                                                                                    | 1<br>G) Cotizal<br>CUMPLIMIENTO DE REQUISITOS PARA PRESENTAR EL EXAMEN SELECCION TIEN<br>CantidadImporte<br>ONSTANCIA CUMPLIMIENTO DE REQUISITOS<br>N SELECCION<br>S66.61<br>566.61<br>566.61                                                                                                    |  |  |
| EREN( | CIA 1834 TRÁMITE DE EXPEDICIÓN CONSTANCIA<br>REFERENCIAS ADJUNTAS:<br>ReferenciaDescripción<br>1834<br>PARA PRESENTAR EL EXAMEN<br>SUMA<br>Se ha agre                                                                                                    | G) Cotizal CUMPLIMIENTO DE REQUISITOS PARA PRESENTAR EL EXAMEN SELECCION TIEN CantidadImporte ONSTANCIA CUMPLIMIENTO DE REQUISITOS N SELECCION S66.61 segado exitosamente el concepto Agregar el concepto al folder de pagos                                                                                                    |  |  |
| EREN( | CIA 1834 TRÁMITE DE EXPEDICIÓN CONSTANCIA<br>REFERENCIAS ADJUNTAS:<br>ReferenciaDescripción<br>1834<br>PARA PRESENTAR EL EXAMEN<br>===== SUMA =====<br>Se ha agre                                                                                                    | 1       G)       Cotizal         CUMPLIMIENTO DE REQUISITOS PARA PRESENTAR EL EXAMEN SELECCION TIEN       CantidadImporte         ONSTANCIA CUMPLIMIENTO DE REQUISITOS       1.00       566.61         N SELECCION       566.61       566.61         agado exitosamente el concepto       566.61       566.61         Agregar el concepto al folder de pagos       Agregar y Total a Pagar                                                                                                    |  |  |
| EREN( | CIA 1834 TRÁMITE DE EXPEDICIÓN CONSTANCIA<br>REFERENCIAS ADJUNTAS:<br>ReferenciaDescripción<br>1834 TRĂ?MITE DE EXPEDICIĂ?N CO<br>1834 PARA PRESENTAR EL EXAMEN<br>SUMA<br>Se ha agre<br>H<br>Detalle de concepto                                                                                                    | 1         G)       Cotizal         CUMPLIMIENTO DE REQUISITOS PARA PRESENTAR EL EXAMEN SELECCION TIEN         CantidadImporte         ONSTANCIA CUMPLIMIENTO DE REQUISITOS         N SELECCION       1.00       566.61         egado exitosamente el concepto       566.61         Agregar el concepto al folder de pagos                                                                                                    |  |  |
|       | CIA 1834 TRÁMITE DE EXPEDICIÓN CONSTANCIA<br>REFERENCIAS ADJUNTAS:<br>ReferenciaDescripción<br>1834 TRÃ?MITE DE EXPEDICIÃ?N CO<br>1834 PARA PRESENTAR EL EXAMEN<br>===== SUMA =====<br>Se ha agre<br>Se ha agre<br>United to concepto<br>Detalle de concepto<br>I folder contiene 1 concepto para pago                       | 1         G)       Cotizat         CUMPLIMIENTO DE REQUISITOS PARA PRESENTAR EL EXAMEN SELECCION TIEN         CantidadImporte         ONSTANCIA CUMPLIMIENTO DE REQUISITOS         N SELECCION         1.00       566.61         agado exitosamente el concepto         Agregar el concepto al folder de pagos         es en el folder de pagos y Total a Pagar                                                                                                    |  |  |
|       | CIA 1834 TRÁMITE DE EXPEDICIÓN CONSTANCIA<br>REFERENCIAS ADJUNTAS:<br>ReferenciaDescripción<br>1834 TRĂ?MITE DE EXPEDICIĂ?N CO<br>1834 PARA PRESENTAR EL EXAMEN<br>SUMA<br>Se ha agre<br>Se ha agre<br>H<br>Detalle de concepto<br>I folder contiene 1 concepto para pago                                                    | G) Cotizal CUMPLIMIENTO DE REQUISITOS PARA PRESENTAR EL EXAMEN SELECCION TIEN CantidadImporte ONSTANCIA CUMPLIMIENTO DE REQUISITOS N SELECCION S66.61 S66.61 |  |  |
|       | CIA 1834 TRÁMITE DE EXPEDICIÓN CONSTANCIA<br>REFERENCIAS ADJUNTAS:<br>ReferenciaDescripción<br>1834 TRĂ?MITE DE EXPEDICIĂ?N CO<br>1834 PARA PRESENTAR EL EXAMEN<br>===== SUMA =====<br><i>Se ha agre</i><br><i>Se ha agre</i><br><b>Detalle de concepto</b><br>Ifolder contiene 1 concepto para pago                         | 1         G)       Cotizat         CUMPLIMIENTO DE REQUISITOS PARA PRESENTAR EL EXAMEN SELECCION TIEN         CantidadImporte         ONSTANCIA CUMPLIMIENTO DE REQUISITOS         N SELECCION         1.00       566.61         egado exitosamente el concepto         Agregar el concepto al folder de pagos         Se en el folder de pagos y Total a Pagar                                                                                                    |  |  |
|       | CIA 1834 TRÁMITE DE EXPEDICIÓN CONSTANCIA<br>REFERENCIAS ADJUNTAS:<br>ReferenciaDescripción<br>1834 TRĂ?MITE DE EXPEDICIĂ?N CO<br>1834 PARA PRESENTAR EL EXAMEN<br>SUMA<br>Se ha agre<br>Se ha agre<br>H<br>Detalle de concepto<br>I folder contiene 1 concepto para pago                                                    | 1         G)       Cotizal         CUMPLIMIENTO DE REQUISITOS PARA PRESENTAR EL EXAMEN SELECCION TIEN         CantidadImporte         ONSTANCIA CUMPLIMIENTO DE REQUISITOS         N SELECCION         1.00       566.61         egado exitosamente el concepto         Agregar el concepto al folder de pagos         Se en el folder de pagos y Total a Pagar                                                                                                    |  |  |
|       | CIA 1834 TRÁMITE DE EXPEDICIÓN CONSTANCIA<br>REFERENCIAS ADJUNTAS:<br>ReferenciaDescripción<br>1834 TRĂ?MITE DE EXPEDICIĂ?N CO<br>1834 PARA PRESENTAR EL EXAMEN<br>SUMA<br>Se ha agre<br>Se ha agre<br>M<br>Detalle de concepto<br>I folder contiene 1 concepto para pago                                                    | CUMPLIMIENTO DE REQUISITOS PARA PRESENTAR EL EXAMEN SELECCION TI CantidadImporte ONSTANCIA CUMPLIMIENTO DE REQUISITOS N SELECCION S66.61 S66.61 S66.  |  |  |
|       | CIA 1834 TRÁMITE DE EXPEDICIÓN CONSTANCIA<br>REFERENCIAS ADJUNTAS:<br>ReferenciaDescripción<br>1834 TRĂ?MITE DE EXPEDICIĂ?N CC<br>1834 PARA PRESENTAR EL EXAMEN<br>===== SUMA ======<br>Se ha agre<br>J<br>Detalle de concepto<br>I folder contiene 1 concepto para pago<br>Cantidad a pagar:<br>Redondeo:<br>Total a pagar: | 1       G)       Cotizat         CUMPLIMIENTO DE REQUISITOS PARA PRESENTAR EL EXAMEN SELECCION TIEN       CantidadImporte         ONSTANCIA CUMPLIMIENTO DE REQUISITOS       1.00       566.61         ONSTANCIA CUMPLIMIENTO DE REQUISITOS       1.00       566.61         egado exitosamente el concepto       566.61       566.61         os en el folder de pagos y Total a Pagar       566.61       566.61                                                                                                    |  |  |

| Registro                                                                                                    | Federal de Contribuyentes:                                   | CURP                                                                                                    |                                                                                                    |                                                                                                    |                                                                                                    |  |
|----------------------------------------------------------------------------------------------------|--------------------------------------------------------------|----------------------------------------------------------------------------------------------------|----------------------------------------------------------------------------------------------------|----------------------------------------------------------------------------------------------------|----------------------------------------------------------------------------------------------------|--|
|                                                                                                    | Nombre o razón social:                                       | NOMBRE Y APELLIDOS                                                                                                    |                                                                                                    |                                                                                                    |                                                                                                    |  |
|                                                                                                    | Observación:                                                 | CARRERA                                                                                                    |                                                                                                    |                                                                                                    |                                                                                                    |  |
|                                                                                                    | Cálcu                                                        | ılo del pago de la op                                                                                                    | eración                                                                                                    |                                                                                                    |                                                                                                    |  |
| nicipio en donde produce efecto el a                                                                                                    | acto jurídico:                                               |                                                                                                    |                                                                                                    |                                                                                                    |                                                                                                    |  |
| - NANCHITAL                                                                                                    |                                                              |                                                                                                    |                                                                                                    |                                                                                                    |                                                                                                    |  |
| po de referencias (conceptos):                                                                                                    |                                                              |                                                                                                    |                                                                                                    |                                                                                                    |                                                                                                    |  |
| UTSV                                                                                                    |                                                              |                                                                                                    |                                                                                                    |                                                                                                    |                                                                                                    |  |
| 34 TRĂ?MITE DE EXPEDICIĂ?N CONST                                                                                                    | TANCIA CUMPLIMIENTO DE REQUI                                 | SITOS PARA PRESENTAR EL EXA                                                                                                    | MEN SELECCION                                                                                                    |                                                                                                    |                                                                                                    |  |
|                                                                                                    | El folder co                                                 | ntiene 1 concepto para j                                                                                                    | pago                                                                                                    |                                                                                                    |                                                                                                    |  |
|                                                                                                    | Cantidad a pagar:                                            |                                                                                                    |                                                                                                    | 5                                                                                                    | 566.61                                                                                                    |  |
|                                                                                                    |                                                              |                                                                                                    |                                                                                                    |                                                                                                    |                                                                                                    |  |
|                                                                                                    | Redondeo:                                                    |                                                                                                    |                                                                                                    |                                                                                                    | 0.39                                                                                                    |  |
|                                                                                                    | Total a pagar:                                               |                                                                                                    |                                                                                                    |                                                                                                    | 567 <b>J</b> )                                                                                                    |  |
|                                                                                                    |                                                              |                                                                                                    |                                                                                                    | Regresar Pag                                                                                                    | <sub>lar</sub> K)                                                                                                    |  |
| REFERENCIA DESCRIPCIÓ                                                                                                    | ÓN<br>VREDICIÁN CONSTANCIA CU                                |                                                                                                    |                                                                                                    | CANTIDAD                                                                                                    |                                                                                                    |  |
| 1834 TRAMITE DE EX<br>EXAMEN SELEC<br>4 REDONDEO                                                                                                    | CCION                                                        | IMPLIMIENTO DE REQUIS                                                                                                    | SITOS PARA PRESENTAR EL                                                                                                    | 1                                                                                                    | IMPORTE<br>566.61<br>0.39                                                                                                    |  |
| 1834 TRAMITE DE EX<br>EXAMEN SELEC<br>4 REDONDEO<br>83423122233137604264                                                                                                    | CCION                                                        | MPLIMENTO DE REQUIS                                                                                                    | SITOS PARA PRESENTAR EL                                                                                                    | 1                                                                                                    | IMPORTE<br>566.61<br>0.39                                                                                                    |  |
| 1834 TRAMITE DE EX<br>EXAMEN SELEC<br>4 REDONDEO<br>83423122233137604264                                                                                                    |                                                              | AL A PAGAR:                                                                                                    | SITOS PARA PRESENTAR EL                                                                                                    | 1                                                                                                    | IMPORTE<br>566.61<br>0.39<br>\$567.00                                                                                                    |  |
| 1834 TRAMITE DE EX<br>EXAMEN SELEC<br>4 REDONDEO<br>83423122233137604264                                                                                                    | IMPORTE TOT                                                  | AL A PAGAR:                                                                                                    | SITOS PARA PRESENTAR EL                                                                                                    | 1<br>1<br>12 3122 2331 37                                                                                                    | MPORTE<br>566.61<br>0.39<br>\$567.00<br>60 4264                                                                                                    |  |
| 1834 TRAMITE DE EX<br>EXAMEN SELEC<br>4 REDONDEO<br>83423122233137604264                                                                                                    | IMPORTE TOTA<br>LÍNEA DE CAP<br>FECHA LÍMITE                 | AL A PAGAR:<br>PTURA:<br>DE PAGO:                                                                                                    | SITOS PARA PRESENTAR EL<br>834<br>10                                                                                                    | 1<br>1<br>12<br>32 3122 2331 37<br>DE FEBRERO I                                                                                                    | \$567.00<br>60 4264<br>DE 2023                                                                                                    |  |
| 1834 TRAMITE DE EX<br>EXAMEN SELEC<br>4 REDONDEO<br>83423122233137604264                                                                                                    | IMPORTE TOTA<br>LÍNEA DE CAP<br>FECHA LÍMITE                 | AL A PAGAR:<br>TURA:<br>DE PAGO:                                                                                                    | SITOS PARA PRESENTAR EL<br>834<br>10                                                                                                    | 1<br>1<br>12 3122 2331 37<br>DE FEBRERO I                                                                                                    | \$567.00<br>60 4264<br>DE 2023                                                                                                    |  |
| 1834 TRAMITE DE EX<br>EXAMEN SELEC<br>4 REDONDEO<br>83423122233137604264                                                                                                    | IMPORTE TOT                                                  | AL A PAGAR:<br>PTURA:<br>DE PAGO:                                                                                                    | SITOS PARA PRESENTAR EL<br>834<br>10<br>IGO PODRÁ SER RECIBIO                                                                                                    | 1<br>1<br>1<br>12 3122 2331 37<br>DE FEBRERO I                                                                                                    | 566.61<br>0.39<br>\$567.00<br>60 4264<br>DE 2023                                                                                                    |  |
| 1834 TRAMITE DE EX<br>EXAMEN SELEC<br>4 REDONDEO<br>83423122233137604264                                                                                                    | IMPORTE TOT                                                  | AL A PAGAR:<br>PTURA:<br>DE PAGO:<br>SU PAGO:                                                                                                    | SITOS PARA PRESENTAR EL<br>834<br>10<br>IGO PODRÁ SER RECIBIO<br>RIZADA DE LA SIGUIENTE<br>IRIAS:                                                                                                    | 1<br>1<br>1<br>2 3122 2331 37<br>DE FEBRERO I<br>DE FEBRERO I<br>E LISTA:<br>COMERCIALES:                                                                                                    | 566.61<br>0.39<br>\$567.00<br>60 4264<br>DE 2023                                                                                                    |  |
| 1834 TRAMITE DE EX<br>EXAMEN SELEC<br>4 REDONDEO<br>83423122233137604264                                                                                                    | IMPORTE TOTA<br>LÍNEA DE CAP<br>FECHA LÍMITE                 | AL A PAGAR:<br>PTURA:<br>DE PAGO:<br>Su PA<br>AUTO<br>BANCA<br>Santan<br>BBVA                                                                                                    | SITOS PARA PRESENTAR EL<br>834<br>10<br>IGO PODRÁ SER RECIBIL<br>RIZADA DE LA SIGUIENTE<br>IRIAS:<br>der 4691<br>1229680                                                                                                    | 1<br>1<br>1<br>1<br>1<br>2 3122 2331 37<br>DE FEBRERO I<br>DE FEBRERO I<br>E LISTA:<br>COMERCIALES:<br>Farmacias del Ahorro<br>Farmacias Benavides                                                                                            | \$567.00<br>60 4264<br>DE 2023                                                                                                    |  |
| 1834 TRAMITE DE EX<br>EXAMEN SELEC<br>4 REDONDEO<br>83423122233137604264                                                                                                    | IMPORTE TOT.<br>LÍNEA DE CAP<br>FECHA LÍMITE                 | AL A PAGAR:<br>TURA:<br>DE PAGO:<br>SU PAGO:<br>SU PAGO:<br>Su PAGO:<br>Su PAG | SITOS PARA PRESENTAR EL<br>834<br>10<br>10<br>NGO PODRÁ SER RECIBIO<br>RIZADA DE LA SIGUIENTE<br>IRIAS:<br>der 4691<br>1229680<br>9 02357                                                                                                    | 1<br>1<br>1<br>2 3122 2331 37<br>DE FEBRERO I<br>DO EN CUALQUIER IN<br>E LISTA:<br>COMERCIALES:<br>Farmacias del Ahorro<br>Farmacias Benavides<br>Telecomm                                                                                    | IMPORTE<br>566.61<br>0.39<br>\$567.00<br>60 4264<br>DE 2023                                                                                                    |  |
| 1834 TRAMITE DE EX<br>EXAMEN SELEC<br>4 REDONDEO<br>83423122233137604264<br>Validación y Seguimiento<br>sello y<br>institució                                                                                                    | IMPORTE TOT,<br>LÍNEA DE CAP<br>FECHA LÍMITE                 | AL A PAGAR:<br>PTURA:<br>DE PAGO:<br>SU PA<br>AUTOI<br>BANCA<br>Santan<br>BBVA<br>Banori<br>HSBC<br>Banco<br>Banco                                                                                                    | SITOS PARA PRESENTAR EL<br>834<br>10<br>IGO PODRÁ SER RECIBIO<br>RIZADA DE LA SIGUIENTE<br>IRIAS:<br>der 4691<br>1229680<br>9 02357<br>961<br>Acteca / Elektra                                                                                                    | 1<br>1<br>1<br>2 3122 2331 37<br>DE FEBRERO I<br>DO EN CUALQUIER IN<br>E LISTA:<br>COMERCIALES:<br>Farmacias del Ahorro<br>Farmacias del Ahorro<br>Farmacias del Ahorro<br>Farmacias tenavides<br>Telecomm Ti<br>Walmart S<br>Tiendas Extra S | IMPORTE<br>566.61<br>0.39<br>\$567.00<br>60 4264<br>DE 2023<br>ISTITUCIÓN<br>Iendas BAMA<br>iúper FASTI<br>iúper X24                                                |  |
| 1834 TRAMITE DE EX<br>4 REDONDEO<br>83423122233137604264<br>Validación y Seguimiento<br>sello y<br>institució                                                                                                    | IMPORTE TOTA<br>LÍNEA DE CAP<br>FECHA LÍMITE                 | AL A PAGAR:<br>PTURA:<br>DE PAGO:<br>Surran<br>BANCA<br>Santan<br>BBVA<br>Banort<br>HSBC<br>Banco                                                                                                    | SITOS PARA PRESENTAR EL<br>834<br>10<br>834<br>10<br>8<br>8<br>8<br>8<br>8<br>8<br>8<br>8<br>8<br>8<br>8<br>8<br>8<br>8<br>8<br>8<br>8<br>8 | 1<br>1<br>232 3122 2331 37<br>DE FEBRERO I<br>DE FEBRERO I<br>E LISTA:<br>COMERCIALES:<br>Farmacias del Ahorro<br>Farmacias Benavides<br>Telecomm Ti<br>Walmart Si<br>Tiendas Extra Si<br>Chedraui Y                                          | IMPORTE<br>566.61<br>0.39<br>\$567.00<br>60 4264<br>DE 2023<br>ISTITUCIÓN<br>Iendas BAMA<br>iúper FASTI<br>iúper X24<br>jepas                                       |  |
| 1834 TRAMITE DE EX<br>4 REDONDEO<br>83423122233137604264<br>Validación y Seguimiento<br>sello y<br>institució                                                                                                    | IMPORTE TOT<br>LÍNEA DE CAP<br>FECHA LÍMITE                  | AL A PAGAR:<br>PTURA:<br>DE PAGO:<br>SU PA<br>AUTOI<br>BANCA<br>Santan<br>BBVA<br>Banort<br>HSBC<br>Banco                                                                                                    | SITOS PARA PRESENTAR EL<br>834<br>10<br>IGO PODRÁ SER RECIBIC<br>RIZADA DE LA SIGUIENTE<br>IRIAS:<br>der 4691<br>1229680<br>5 02357<br>961<br>Azteca / Elektra                                                                                                    | 1<br>1<br>1<br>1<br>1<br>1<br>1<br>1<br>1<br>1<br>1<br>1<br>1<br>1<br>1<br>1<br>1<br>1<br>1                                                                                                    | IMPORTE<br>566.61<br>0.39<br>\$567.00<br>60 4264<br>DE 2023<br>ISTITUCIÓN<br>Iendas BAMA<br>iúper FASTI<br>iúper SASTI<br>iúper SASTI<br>iúper SASTI<br>iúper SASTI |  |
| 1834 TRAMITE DE EX<br>EXAMEN SELEC<br>4 REDONDEO<br>83423122233137604264<br>Validación y Seguimiento<br>sello y<br>institució                                                                                                    | IMPORTE TOTA<br>LÍNEA DE CAP<br>FECHA LÍMITE                 | AL A PAGAR:<br>PTURA:<br>DE PAGO:<br>Surtan<br>BBVA<br>Banort<br>HSBC<br>Banco                                                                                                    | SITOS PARA PRESENTAR EL<br>834<br>10<br>834<br>10<br>8<br>8<br>8<br>8<br>8<br>8<br>8<br>8<br>8<br>8<br>8<br>8<br>8<br>8<br>8<br>8<br>8<br>8 | 1<br>1<br>1<br>22 3122 2331 37<br>DE FEBRERO I<br>DE FEBRERO I<br>E LISTA:<br>COMERCIALES:<br>Farmacias del Ahorro<br>Farmacias Benavides<br>Telecomm Ti<br>Walmart Si<br>Tiendas Extra Si<br>Chedraui Yi<br>Circle K Si<br>7/24 MIX          | IMPORTE<br>566.61<br>0.39<br>\$567.00<br>60 4264<br>DE 2023<br>ISTITUCIÓN<br>Iendas BAMA<br>Iúper FASTI<br>Iúper X24<br>fepas<br>Isburbia                           |  |
| 1834 TRAMITE DE EX<br>4 REDONDEO<br>8423122233137604264<br>Validación y Seguimiento<br>validación y Seguimiento<br>vertifique que Los DATI<br>COINCIDAN CON LOS DE ES<br>FECHA DE PAGO, CUENTA CO<br>PARA CUALQUIER ACLARACIÓ                                                                           | IMPORTE TOT.<br>LÍNEA DE CAP<br>FECHA LÍMITE<br>FECHA LÍMITE | AL A PAGAR:<br>PTURA:<br>DE PAGO:<br>SU PAGO:<br>SU PAGO,<br>DE SU<br>ABILES                                                                                                    | SITOS PARA PRESENTAR EL<br>834<br>10<br>NGO PODRÁ SER RECIBIO<br>RIZADA DE LA SIGUIENTE<br>IRIAS:<br>der 4691<br>1229680<br>9 02367<br>961<br>Azteca / Elektra                                                                                                    | 1<br>1<br>1<br>22 3122 2331 37<br>DE FEBRERO I<br>DO EN CUALQUIER IN<br>E LISTA:<br>COMERCIALES:<br>Farmacias del Ahorro<br>Farmacias Benavides<br>Telecomm Ti<br>Walmart Si<br>Tiendas Extra Si<br>Chedraui Yi<br>Circle K Si<br>7/24 MIX    | IMPORTE<br>566.61<br>0.39<br>\$567.00<br>60 4264<br>DE 2023<br>ISTITUCIÓN<br>Iendas BAMA<br>Iúper FASTI<br>Iúper X24<br>fopas<br>Iuburbia                           |  |
| 1834 TRAMITE DE EX<br>4 REDONDEO<br>83423122233137604264<br>Validación y Seguimiento<br>Validación y Seguimiento<br>VERIFIQUE QUE LOS DATI<br>COINCIDAN CON LOS DE ES<br>FECHA DE PAGO, CUENTA CO<br>PARA CUALQUIER ACLARACIÓ                                                                           | IMPORTE TOT,<br>LÍNEA DE CAP<br>FECHA LÍMITE<br>recha Límite | AL A PAGAR:<br>PTURA:<br>E DE PAGO:<br>SU PA<br>AUTOI<br>BANCA<br>Santan<br>BBVA<br>Banort<br>HSBC<br>Banco<br>PAGO,<br>DE SU<br>ABILES                                                                                                    | BITOS PARA PRESENTAR EL<br>834<br>10<br>IGO PODRÁ SER RECIBIC<br>RIZADA DE LA SIGUIENTE<br>IZ29680<br>0 02357<br>961<br>Azteca / Elektra<br>00834231222333<br>FORMATO GENERADO                                                                                                    | 1 1 1 1 1 1 1 1 1 1 1 1 1 1 1 1 1 1 1                                                                                                    | IMPORTE<br>566.61<br>0.39<br>\$567.00<br>60 4264<br>DE 2023<br>ISTITUCIÓN<br>Iendas BAMA<br>iúper FASTI<br>iúper X24<br>repas<br>uburbia                            |  |
| 1834 TRAMITE DE EX<br>4 REDONDEO<br>83423122233137604264<br>Validación y Seguimiento<br>Validación y Seguimiento<br>Validación y Seguimiento<br>Verifique Que Los DATI<br>COINCIDAN CON LOS DE ES<br>FECHA DE PAGO, CUENTA CO<br>PARA CUALQUIER ACLARACIÓ<br>Desde cualquier otro BANCO<br>Namba Ofacto | IMPORTE TOTA<br>LÍNEA DE CAP<br>FECHA LÍMITE<br>FECHA LÍMITE | AL A PAGAR:<br>PTURA:<br>DE PAGO:<br>SU PAGO:<br>SU PAGO:<br>BANCA<br>Santan<br>BBVA<br>Banorh<br>HSBC<br>Banco.<br>PAGO,<br>DE SU<br>ABILES                                                                                                    | BITOS PARA PRESENTAR EL<br>834<br>10<br>AGO PODRÁ SER RECIBIO<br>RIZADA DE LA SIGUIENTE<br>IZ2960<br>0 02357<br>961<br>Azteca / Elektra<br>00834231222333<br>FORMATO GENERADO                                                                                                    | 1 1 1 22 3122 2331 37 DE FEBRERO I DO EN CUALQUIER IN E LISTA: COMERCIALES: Farmacias del Ahorro Farmacias Benavides Telecomm Ti Walmart Si Tiendas Extra Si Chedraui Yi Circle K Si 7/24 MIX 137604264000567 EL 03 DE FEBRERO DE 2           | IMPORTE<br>566.61<br>0.39<br>\$567.00<br>60 4264<br>DE 2023<br>ISTITUCIÓN<br>Iendas BAMA<br>túper FASTI<br>túper X24<br>fepas<br>Jaburbia                           |  |

M)

# Observación: una vez realizado la impresión del formato, toma en cuenta la fecha límite de pago, ya que una vez pagado no se hará devoluciones ni rembolsos en caso de tener alguna inconsistencia.

El pago lo puede efectuar en efectivo a través de las instituciones autorizadas o mediante transferencia SPEI desde tu banca electrónica, dando de alta previamente la cuenta.

#### Datos del SPEI

## Nombre de la Cuenta: GOBIERNO DEL ESTADO DE VERACRUZ

#### Cuenta CLABE interbancaria: 021180550300009613

#### Banco: HSBC

Concepto de pago: ESCRIBE LA LINEA DE CAPTURA (SIN ESPACIOS) QUE TE GENERE TU HOJA DE OVH EJEMPLO:

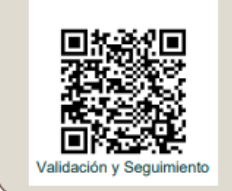

IMPORTE TOTAL A PAGAR:

\$567.00

LÍNEA DE CAPTURA:

8342 3122 2331 3760 4264

FECHA LÍMITE DE PAGO:

10 DE FEBRERO DE 2023

Nota: no se aceptan pagos en OXXO ni en BANAMEX. SE RECOMIENDA PAGUE DE PREFRERENCIA EN CHEDRAUI, YA QUE SE REFLEJA INMEDIATAMENTE SU PAGO.